Navigate to: https://momentum.uccommportal.com

| 窗 Login                             | × +                                                                          |   |    |      |   |   | ~ | - |
|-------------------------------------|------------------------------------------------------------------------------|---|----|------|---|---|---|---|
| ← → C ☆ ■ momentum.uccommportal.com |                                                                              |   | È  | ☆    | 6 | ~ | * | 0 |
| ← → C △ (mm)                        | CommPortal Web Please log in below. Email / Number: Password: Reset Password | Q |    | *    | 8 |   | * |   |
|                                     | Remember me on this computer.                                                |   | Lo | ogin |   |   |   |   |

Login with your credentials, Number/User is your direct phone number/DID.

## Select Reset Password.

| CommPortal Web       |                                     |       |  |  |  |  |
|----------------------|-------------------------------------|-------|--|--|--|--|
| Please log in below. |                                     |       |  |  |  |  |
| Number:              |                                     | -     |  |  |  |  |
| Password:            |                                     | 5     |  |  |  |  |
| Remember me          | Reset Password<br>on this computer. |       |  |  |  |  |
|                      | -                                   | Login |  |  |  |  |

If a Security Email has been defined for your account, the system will send an email.

If a Security Email address has <u>not</u> yet been associated to your line, please contact your Admin so they can update that information for you and assist with resetting your password.